IBETA

TUTORIAL

In sechs Schritten zum eigenen INKA+ Profil.

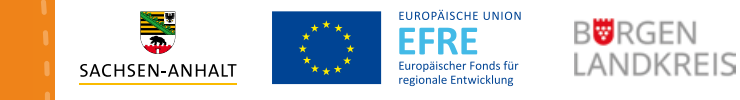

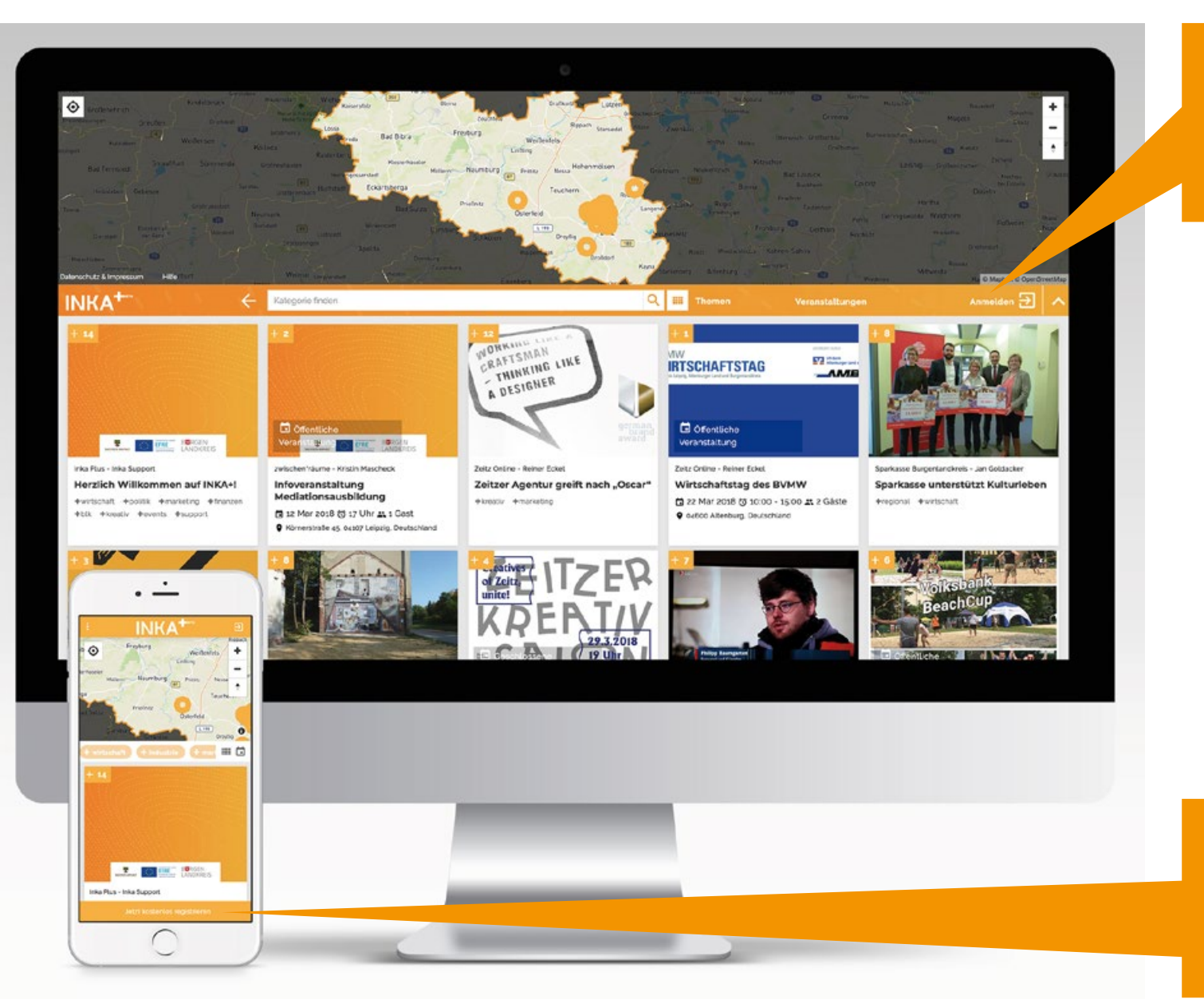

BETA

Rufen Sie <u>www.inka.plus</u> in Ihrem Browser auf und klicken Sie auf "ANMELDEN".

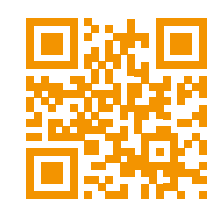

Rufen Sie auf Ihrem mobilen Endgerät www.inka.plus</u> auf oder scannen Sie diesen QR-Code und tippen Sie auf "JETZT KOSTENLOS REGISTRIEREN".

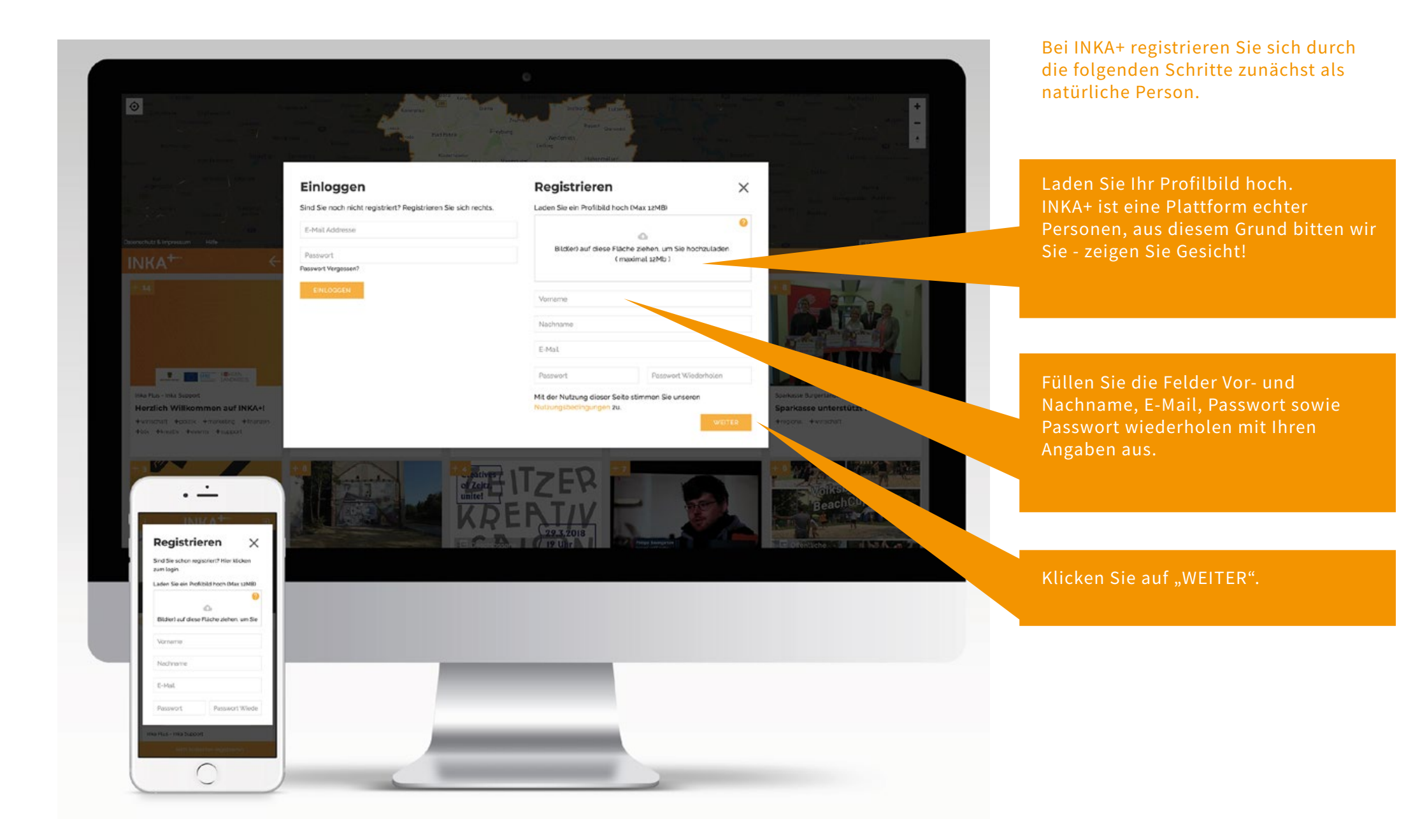

BETA

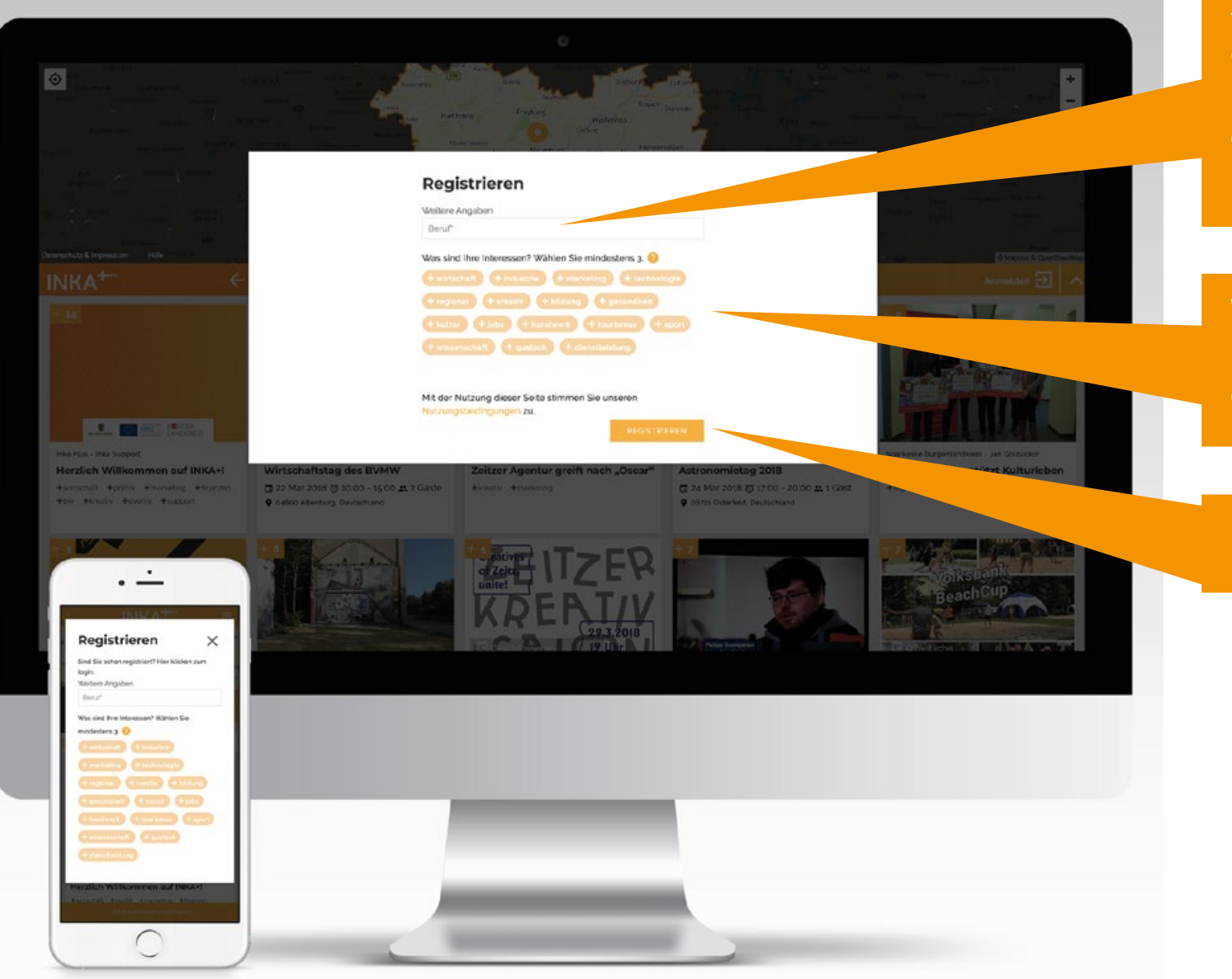

INI

BETA

Tragen Sie in dieses Feld Ihre aktuelle Berufsbezeichnung ein. Auf INKA+ sind Sie nur dann zu allen Funktionen berechtigt, wenn Sie einer Organisation (Firma, Verein, Institution, Freischaffend) angehören. Mehr dazu später.

Wählen Sie durch Anklicken mindestens drei Ihrer Interessen. INKA+ wird Ihnen dadurch ein optimales Nutzererlebnis bieten.

#### Klicken Sie "REGISTRIEREN".

#### Netzwerken ist einfach #einfachnetzw ... 1 + + + + noreply@inka.plus Ellinger 10.19 0 Netzwerken ist einfach Heinfachnetzwerken .... Wr heueri uns. dass Sie Teil unseres Unternehmernet the INKA+ sind Auf unserer Support-Seite finden Bie hilfreiche Tapp für den Start: Auto she have Solten Sie darüber funtus noch Fragen haben, schveiben Sie uns eine E-Mai enter: <u>supportfill</u> Und dann wiel Öpaß bei der Natzung von INKA-Mt freundlichen Größen, By INKAs Team NGL+ lat oin Produkt vo Design & Knothvigentur TRANSMETILAL Leipziger Stuffe 4 MEP11 Zeite Prever 140 (2) 34 41 - 27 Fax: 457 (2) 34 41 - 27 support @rika.plus www.support.inka.plus 4443.00 ~ Y 0 And Street Ser. Wir freuen uns, dass Sie Teil unseres Unternehmernetzwerks INKA+ sind. Bitte bestätigen Sie Inve E-Mail Addresse 1995. Danach erhalten Sie eine E-Mail von uns mit der weiteren Schritten zur Vervollständigung Bres nesten Schritten zur Vervollsähltgung Ihres Accounts. Falls der Bestärigungsvargang beim Klicken auf des Lini oben nicht sefort gestantet wild, kopieren Sie die folgende URL in ein noues Drowsentenster und aktualisieren Sie die Soite. Auf unserer Support-Seite finden Sie hilfreiche P. Konto bestätigen - Schritt 4 ВЕТА

000

· -

< Zurück

Viter nonestrationics share

Notzwerken ist einfach Beinfachnetzwerken

Tipos für den Start: https:// 0 .

> 0 -

Rufen Sie Ihre E-Mails ab und

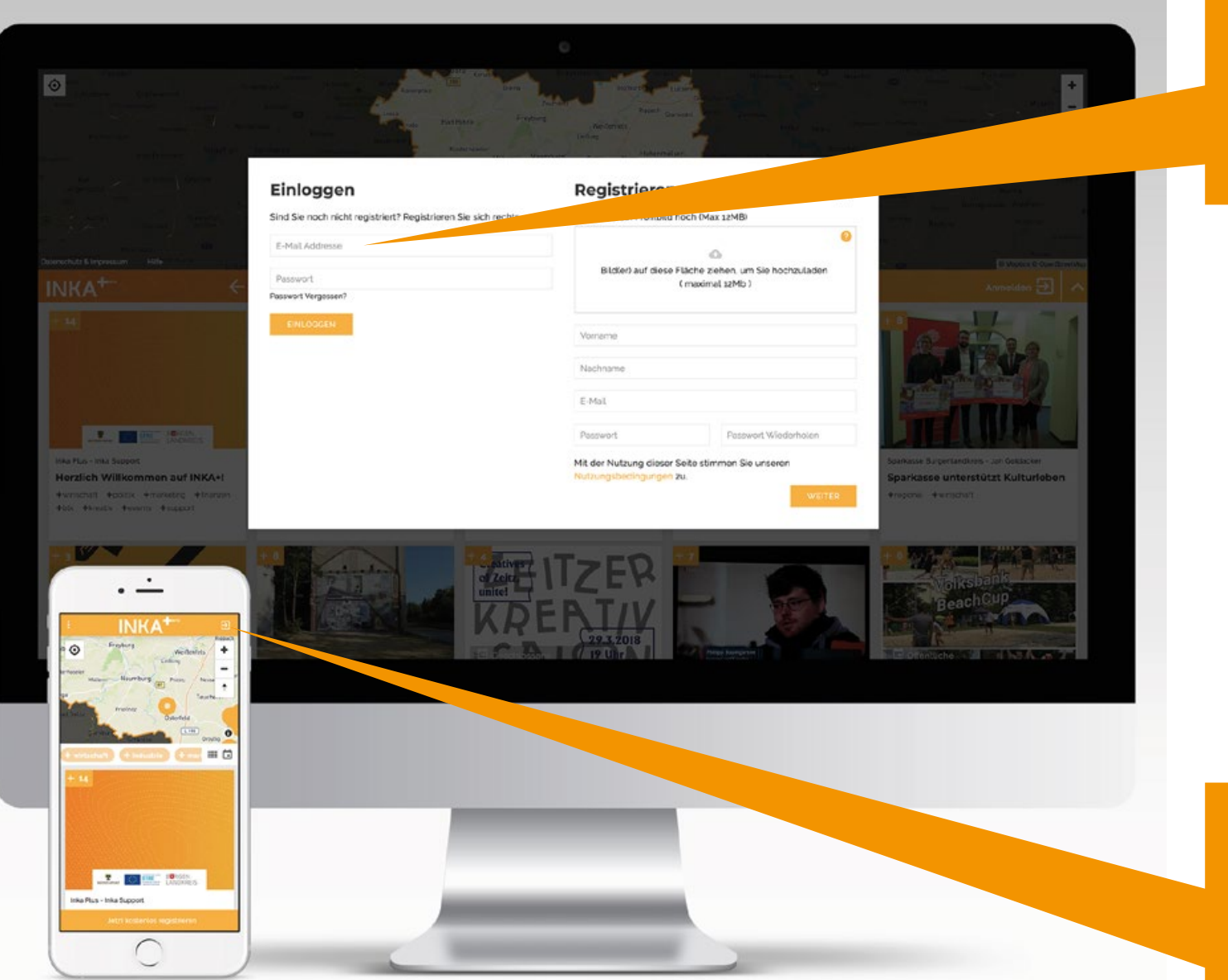

BETA

Rufen Sie <u>www.inka.plus</u> erneut in Ihrem Browser auf und klicken Sie auf "ANMELDEN". Loggen Sie sich mit Ihren Zugangsdaten ein.

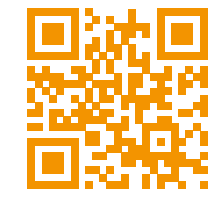

Rufen Sie auf Ihrem mobilen Endgerät <u>www.inka.plus</u> auf oder scannen Sie diesen QR-Code und tippen Sie auf das Einloggen-Icon. Loggen Sie sich mit Ihren Zugangsdaten ein.

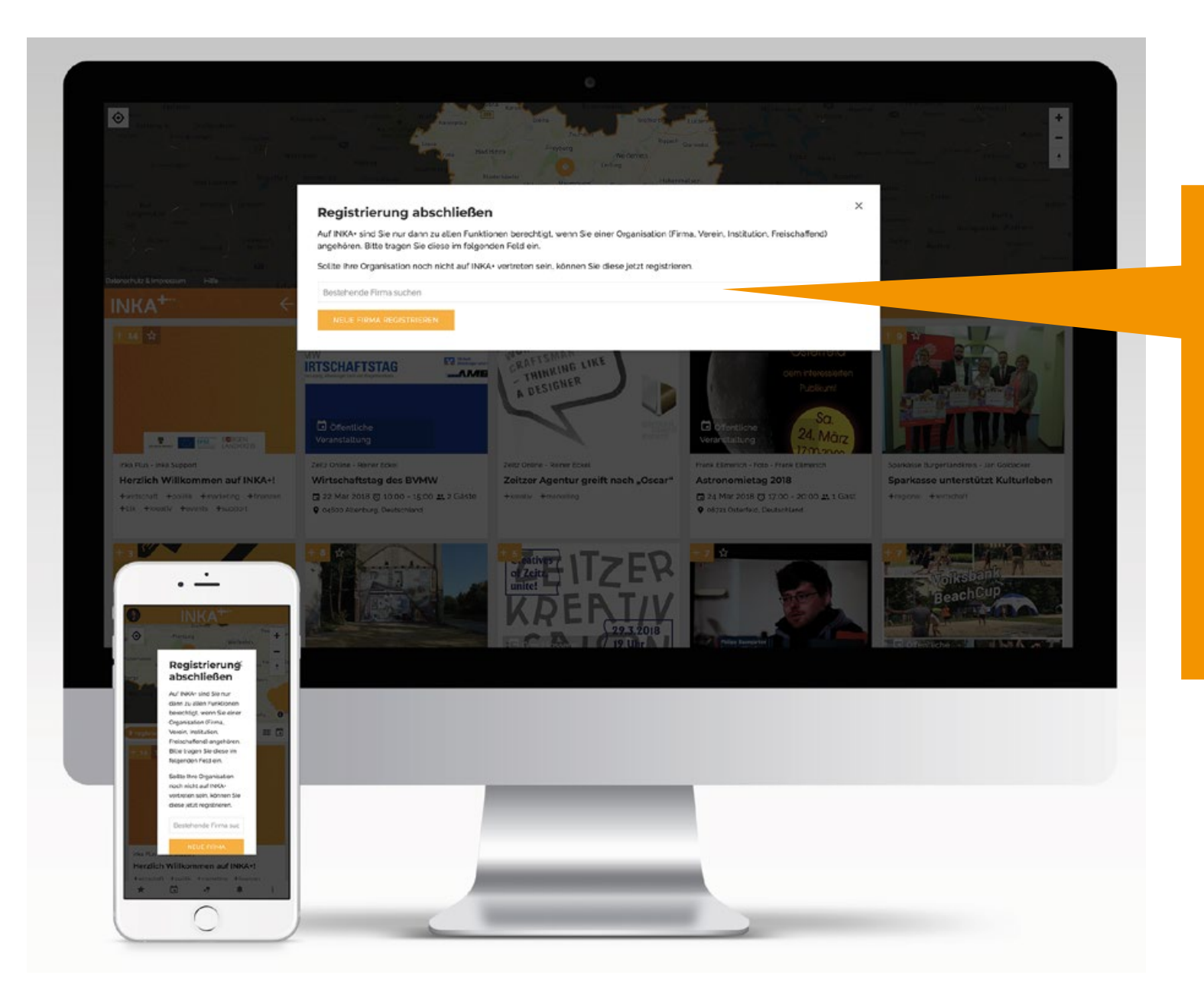

Auf INKA+ sind Sie nur dann zu allen Funktionen berechtigt, wenn Sie einer Organisation (Firma, Verein, Institution, Freischaffend) angehören.

Daher werden Sie nun aufgefordert Ihr INKA+ Profil zu vervollständigen. Bitte tragen Sie in das Feld den Namen der Organisation (Firma, Verein, Institution, Freischaffend) ein, der Sie angehören.

Sollte die Organisation schon auf INKA+ vertreten sein, wird Sie Ihnen angezeigt - klicken Sie diese an. Sie haben nun ein vollständiges INKA+ Profil angelegt.

Sollte Ihre Organisation (Firma, Verein, Institution, Freischaffend) noch nicht auf INKA+ vertreten sein, klicken Sie auf "NEUE FIRMA REGISTRIEREN" und melden Sie diese nun an.

Sobald Ihre Angaben durch unser INKA+-Team geprüft und bestätigt wurden, erhalten Sie eine E-Mail, dass das Unternehmensprofil sowie Ihr Benutzerprofil nun freigeschaltet und verifiziert sind. Dieser Vorgang kann bis zu 24 Stunden (Mo.-Fr.) dauern. Im Anschluss können Sie alle Funktionen von INKA+ vollständig nutzen.

| Agenetie internations     Agenetie internations                                                                           |            | INKA <sup>+</sup>                                                                                                    | Artrage exected)                   |  |
|----------------------------------------------------------------------------------------------------|------------|----------------------------------------------------------------------------------------------------|------------------------------------|--|
| Algemente informationen Begistrenzng Nazung   Gestaltung der Beiträge Feedbacc zu: 486.4+   Feedbacc zu: 486.4+   Nueste Aktivität     Page und Antworsen   Busing erstett vor 20 Tagen.     Page und Antworsen   Busing erstett vor 20 Tagen.     Page und Antworsen   Busing erstett vor 20 Tagen.     Page und Antworsen   Busing erstett vor 20 Tagen.     Page und Antworsen   Busing erstett vor 10 tagen.     Busing erstett vor 10 tagen.     Page und Antworsen   Busing erstett vor 10 tagen.     Page und Antworsen   Busing erstett vor 10 tagen.     Busing erstett vor 10 tagen.     Page und Antworsen   Busing erstett vor 10 tagen.     Page und Antworsen     Busing erstett vor 10 tagen.     Page und Antworsen     Busing erstett vor 10 tagen.     Page und Antworsen     Busing erstett vor 10 tagen.     Page und Antworsen     Busing erstett vor 10 tagen.     Page und Antworsen     Busing erstett vor 10 tagen.     Page und Antworsen     Busing erstett vor 10 tagen.     Page und Antworsen     Busing erstett vor 10 tagen.     Page und Antworsen     Busing erstett vor 10 tagen.     Pa |            | C Suther                                                                                                    |                                    |  |
| Neueste Aktivität         Pragen und Antworsen<br>wis kann ich Feedback für BVA+ geben?       Betrag ensiste vor 21 Tagen ©0         Fragen und Antworsen<br>wan körnen Sie ein Unternehmensprofil auf BVA+ antegen?       Betrag ensiste vor 1 vorant ©0         INKA*       Betrag ensiste vor 1 vorant ©0         ansich auf böcker betrag sing, ein Profil für für Unternehmen auf böcke anzulegen       Betrag ensiste vor 1 vorant ©0         ansich auf böcker betrag sing, ein Profil für für Unternehmen auf böcke anzulegen       Betrag ensiste vor 1 vorant ©0                                                                                                    |            | Abgemeine intornationen Reptarrenung<br>Gestaltung der Reiträge                                                                                                    | Nationing<br>Feedback zu. RKA+     |  |
| Wan Kornen Sie ein Unternehmenzeroll auf BKA+ antegen?     Beitrag entiett vor 1 wonit Co       • • • • • • • • • • • • • • • • • • •                                                                                                    |            | Neueste Aktivität<br>Fragen und Antworten<br>Wo kann ich Feroback für birKik gaben?<br>Fragen und Antworten                                                                                                    | tiletning entents vor 21 Tagen 🦕 0 |  |
|                                                                                                    | INKA*      | Wonn körnen Sie ein Unternehmenspreili auf INKA+ artegen?  ragen und Antwortan  a. Arbeindmer, die nächt belugt sind, ein Profil für Ihr Unternehmen auf INKA+ anzulegen atenschutz und Sicherheit  non ich auf Dikke Verbuns schalten? | Beitrag ensett vor 1 vonar CO      |  |
|                                                                                                    | Preparence |                                                                                                    |                                    |  |

IN

BETA

Benötigen Sie weiterhin Hilfe? Besuchen Sie bitte <u>www.support.inka.plus</u>.

Sie haben Verbesserungsvorschläge für INKA+, Fehler gefunden oder einfach nur weitere Fragen? Gern stehen wir Ihnen unter <u>support@inka.</u> <u>plus</u> zur Verfügung oder Sie reichen eine Anfrage ein.

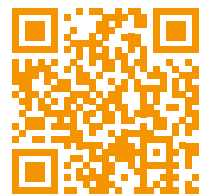

# INKA+ Support